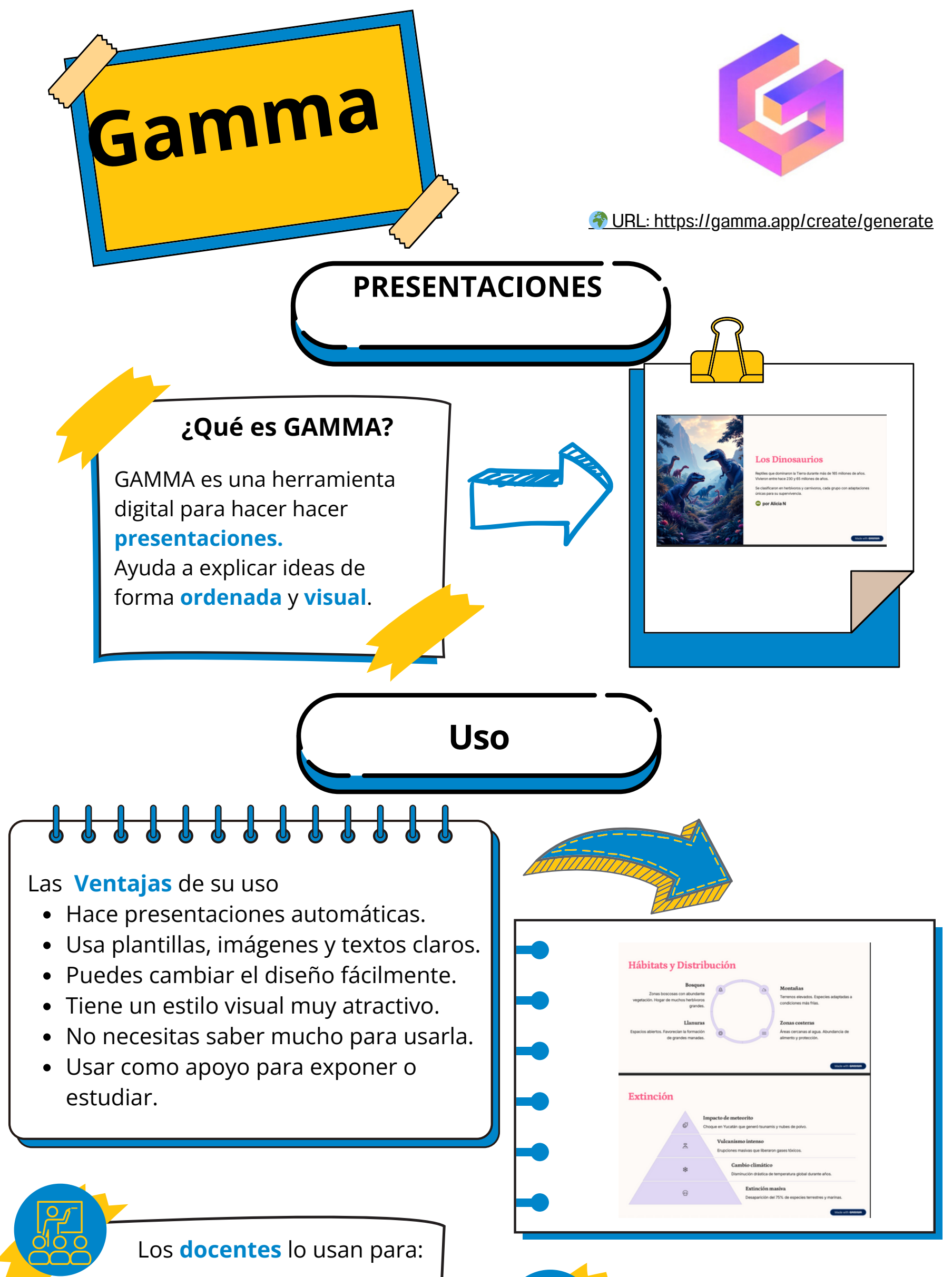

- Crear presentaciones para explicar los temas.
- Usar como **apoyo visual** en clase.
- Preparar **información** paso a paso.
- Enseñar a **organizar ideas**.
- **Compartir presentaciones** fácilmente con el alumnado.

Los **estudiantes** la usan para:

- Hacer **presentaciones** de un tema.
- **Explicar** ideas de forma ordenada.
- Estudiar los temas con apoyo visual.
- Crear **materiales** para recordar lo aprendido.
- Mejorar la forma de **comunicar** lo que sabe.

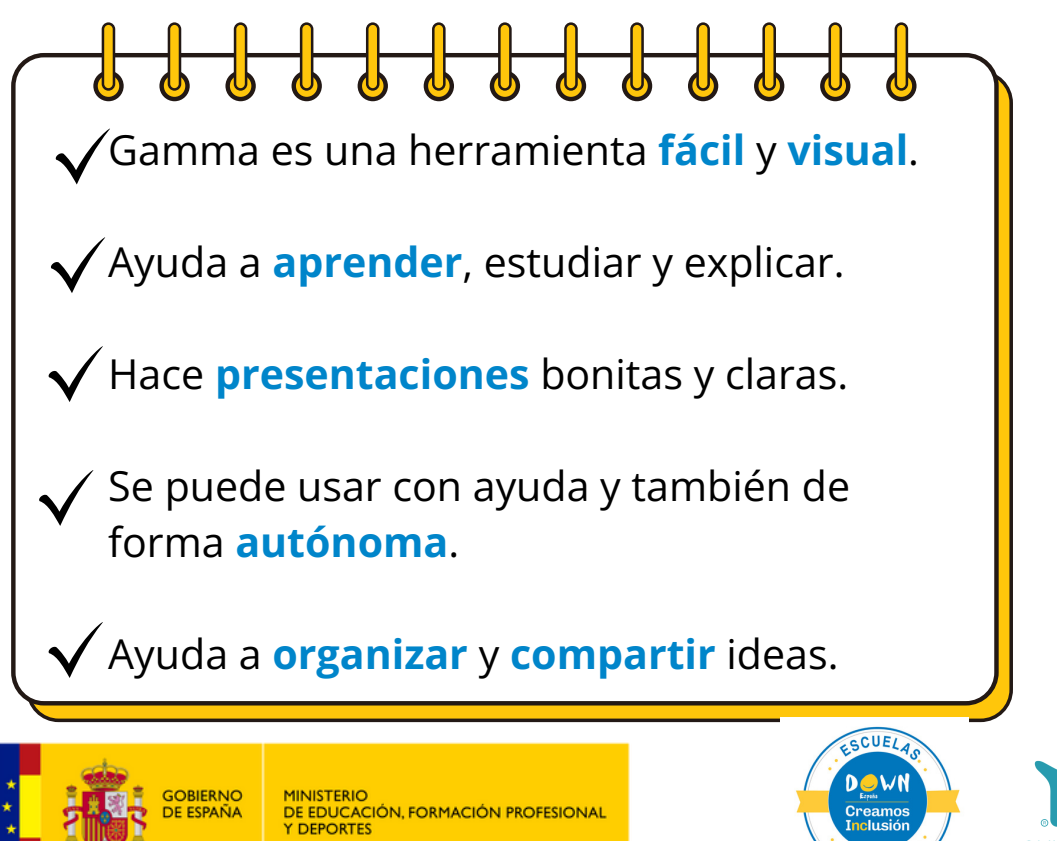

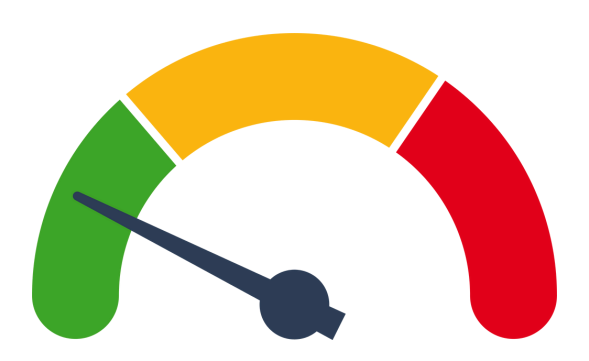

Nivel de uso: FÁCIL

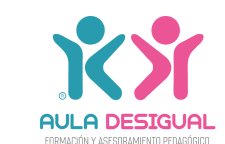

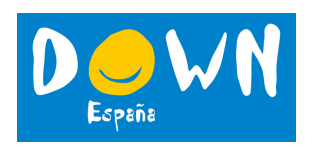

## PASOS PARA USAR GAMMA

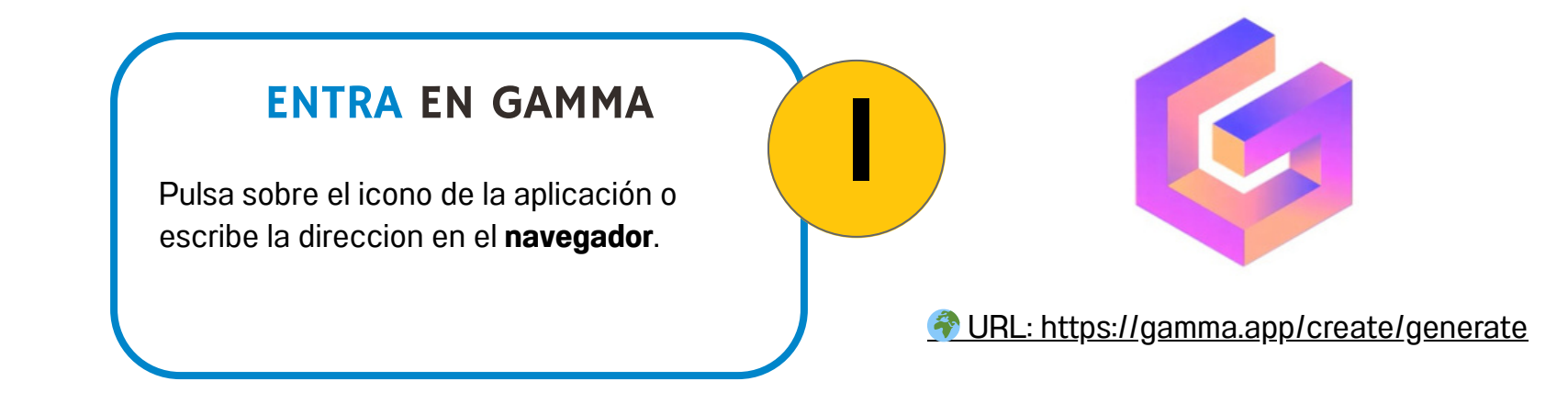

![](_page_1_Picture_2.jpeg)

![](_page_1_Figure_3.jpeg)

![](_page_1_Picture_4.jpeg)

Acepta o cambia la información que Gamma te presenta en bloques sobre el tema.

![](_page_1_Picture_6.jpeg)

Los Dinosaurios

Elige cuántos bloques quieres.

## CAMBIA TODO LO **QUE QUIERAS**

Tema, colores, letras, textos, imágenes o el orden de las páginas.

En opciones avanzadas: el tipo de imagen que elige, a quién se dirige para ajustar el lenguaje y otras cosas.

![](_page_1_Picture_11.jpeg)

![](_page_1_Picture_12.jpeg)

## DESCARGA, GUARDA O **COMPARTE TU TRABAJO**

Cuando termines, puedes guardarla, descargarla o compartirla con un enlace.

![](_page_1_Picture_15.jpeg)

MINISTERIO DE EDUCACIÓN, FORMACIÓN PROFESIONAL Y DEPORTES

![](_page_1_Picture_17.jpeg)

![](_page_1_Picture_18.jpeg)

![](_page_1_Picture_19.jpeg)